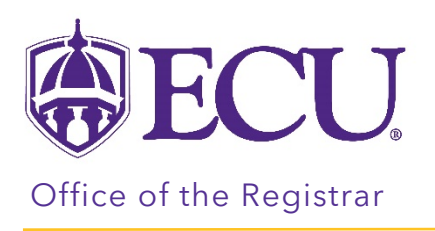

## Preparing for Registration

- 1. Log into Pirate Port.
- 2. Click on the Registration & Planning Card.

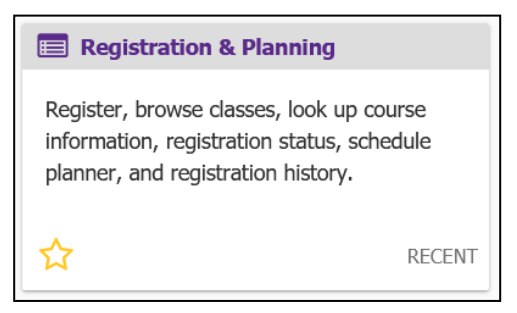

3. Click on Prepare for Registration link.

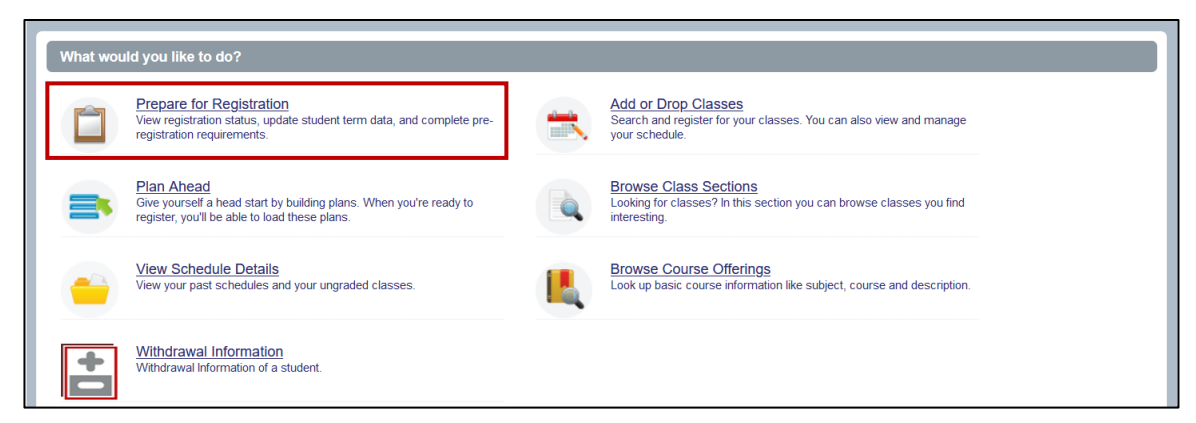

4. Select Registration Term from the Terms Open for Registration pull down menu.

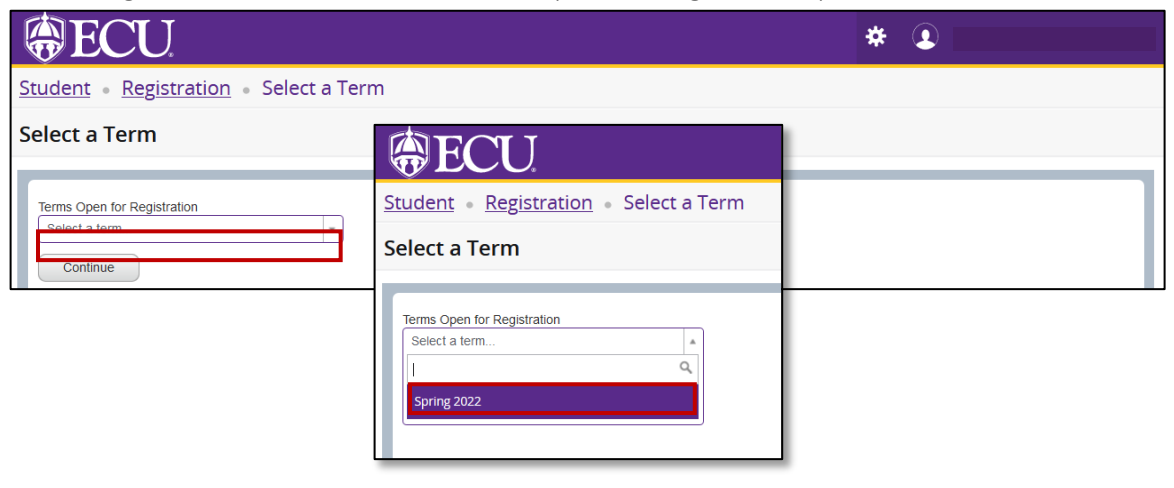

5. The Registration Status tab displays information about items that affect your ability to register for a selected registration term. The Prepare for Registration is only available once the registration period has opened. All information is also displayed in your student Profile.

It reports:

• holds

|                                                                                                    | Registration Status                                                 |  |
|----------------------------------------------------------------------------------------------------|---------------------------------------------------------------------|--|
|                                                                                                    | Term: Spring 2022                                                   |  |
|                                                                                                    | ✓ Your Student Status permits registration.                         |  |
| Student • Registration • Select a Term •                                                                                                    | ✓ Your academic status Good Standing permits registration.          |  |
| Prepare for Registration                                                                                                    | • You have holds which prevent registration.                        |  |
| Registration Status                                                                                                    | Cashier's Office                                                    |  |
| Registration Status<br>Term: Spring 2022                                                                                                    | Reason: Balance Due<br>From Date: 04/19/2021                        |  |
| <ul> <li>Your Student Status permits registration.</li> <li>Your academic status Good Standing permits registration.</li> </ul>                                                               | lo Date: 10/16/2021<br>Originator: Cashier's Office                 |  |
| You have holds which prevent registration.     Cashier's Office                                                                                                    | Processes Anecieo, Registration, Transcript, Graduation, Evaluation |  |
| Cashier a Unice<br>Reason: Balance Due<br>From Date: 04/19/2021<br>To Date:: Unif&2021<br>Originator: Cashier's Office<br>Processes Affeddet: Registration, Transcript, Graduation, Evaluatio | n Department Management                                             |  |

To resolve your hold please click here

- academic standing
- student status for registration

|                                                                                          | Registration Status                                      |                                                      |  |
|------------------------------------------------------------------------------------------|----------------------------------------------------------|------------------------------------------------------|--|
| Student Degistration C                                                                   | Term: Spring 2022                                        |                                                      |  |
| Prepare for Registration • 5                                                             | Your Student Status permits registration.                |                                                      |  |
| Registration Status                                                                      | Your academic status Good Standing permits registration. |                                                      |  |
| Registration Status Term: Spring 2022                                                    | You have no holds which prevent registration.            |                                                      |  |
| Your academic status Good Standing permit                                                | is regoriaum.                                            | Catalog Term: Fall 2020                              |  |
| Vu have no holds which prevent registration.                                             |                                                          | Admit Term: Fail 2020<br>Admit Type: Dual Enrollment |  |
| Earned Hours                                                                             |                                                          | Major: Entrepreneurship Intended                     |  |
| You have Earned Hours for Level. Undergraduate, Institution Hours: 21, Transfer Hours: 0 |                                                          |                                                      |  |
| Vour class standing for registration purposes is Freshman                                |                                                          |                                                      |  |

- Summary of any hours already earned to determine when you register- add your institution hours and transfer hours to get total earned hours. Review the registration schedule located at <a href="https://registrar.ecu.edu/registration-schedule/">https://registration-schedule/</a> to determine your time for registration.
- Student classification

| Student • Registration • Select a Term • Prepare for Registration                                                                                                    |                                                                                                    |
|----------------------------------------------------------------------------------------------------|----------------------------------------------------------------------------------------------------|
| Prepare for Registration                                                                                                    |                                                                                                    |
| Registration Status                                                                                                    |                                                                                                    |
| Registration Status Terr: spring 2022  Vour Student Status permits registration Vour academic status Good Standing permits registration Vou have no holds which prevent registration. Earned Hours Vou have Earned Hours Earned Hours | Primary Curriculum<br>Levei: Undergraduate<br>Corlege: College of Business<br>Degree: Bachalor of Science<br>Program: SS-Emigreneoushp<br>Campus: Man Campus<br>Catalog Term: Fall 2020<br>Admit Term: Fall 2020<br>Admit Term: Fall 2020<br>Main: Term: Fall 2020<br>Main: Term: Fall 2020 |
| Vou have Earned Hours for Level: Undergraduate, Institution Hours: 21, T                                                                                                    | ransfer Hours: 0                                                                                                    |
| Your class standing for registration purposes is Freshman                                                                                                    |                                                                                                    |
|                                                                                                    |                                                                                                    |

• primary and secondary curriculum details

| Prepare for Registration                                                                                                    | Primary Curriculum                                                                                                    |                                                                                                    |
|----------------------------------------------------------------------------------------------------|----------------------------------------------------------------------------------------------------|----------------------------------------------------------------------------------------------------|
| Registration Status<br>Registration Status                                                                                                    | Level: Undergraduate<br>College: College of Business                                                                                   | ary Curriculum<br>t Undergraduate                                                                                                    |
| Term: Spring 2022           Your Student Status permits registration.           Your academic status Good Standing permits registration.           You have no holds which prevent registration. | Degree: Bachelor of Science<br>Program: BS-Entrepreneurship<br>Campus: Main Campus<br>Catalog Term: Fall 2020                          | ge: College of Business<br>en: Backetion of Science<br>am: BS-Entrepreneurship<br>us: Main Campus<br>og Term: Fall 2020<br>(Term: Fall 2020<br>(Term: Fall 2020)<br>(Term: Fall 2020) |
| Orou have Earned Hours for Level: Undergraduate, institution Hours 21, Transfer Hours 0     Your class standing for registration purposes is Freshman                                            | Admit Term: Fall 2020<br>Admit Type: Dual Enrollment<br>Major: Entrepreneurship Intended<br>Department: Miller Sch of Entrepreneurship | rtment: Miller Sch of Entrepreneurship                                                                                                    |

## • Permit Overrides

| Prepare for Registration                                          |                                                                                                    |  |
|-------------------------------------------------------------------|----------------------------------------------------------------------------------------------------|--|
| Registration Status                                               |                                                                                                    |  |
| Registration Status                                               | Permit Override                                                                                                    |  |
| Term: Spring 2022                                                 | 1 You have received a Permit Override for CRN 32348, BUSI4200 (Leadership Capstone), type: Permits course outside class |  |
| Your Student Status permits registration.                         |                                                                                                    |  |
| Your academic status Good Standing permits registration.          | 1 You have received a Permit Override for CRN 32348, BUSI4200 (Leadership Capstone), type: Permits course w/o prereq    |  |
| You have no holds which prevent registration.                     |                                                                                                    |  |
| Permit Override                                                   | 1 You have received a Permit Override for CRN 32348, BUSI4200 (Leadership Capstone), type: Permits non-majors           |  |
| You have received a Permit Override for CRN 32348, BUSI4200       |                                                                                                    |  |
| You have received a Permit Override for CRN 32348, BUSI4200       | Leadership Capstone), type: Permits course wio prereq                                                                   |  |
| You have received a Permit Override for CRN 32348, BUSI4200       | (Leadership Capstone), type: Permits non-majors                                                                         |  |
| Earned Hours                                                      |                                                                                                    |  |
| You have Earned Hours for Level: Undergraduate, Institution Hours | Irs. 52, Transfer Hours. 0                                                                                              |  |
| Your class standing for registration purposes is Sophomore        |                                                                                                    |  |